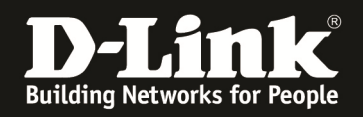

# [Scenario]

The user must have root privilege to install the SSL VPN client from the DSR router. Some Apple Mac operating systems do not enable root user by default.

# [Topology]

PC(192.168.10.55)---(LAN1:192.168.10.1)DSR(WAN:61.218.67.126)---internet---MAC\_OS

### [Solution]

Since the SSL VPN tunnel can only be established as "root" user, the following method can be used to enable and login as a root user:

- Login as administrator
- Start the terminal: **Applications > Utilities > Terminal**
- At the command prompt enter these commands

% sudo passwd root Enter Password: Changing password for root New password: Verify password:

The first password asked for is the Administrator account password, to prove that you are authorized to make changes to this system. After that, enter the new root password (twice for verification). The "root" account is enabled after these steps with the new password.

• Logout of the administrator account. In the login prompt of the OS, select other and supply "root" as username and new password defined previous step

• Once logged in, SSL VPN client binaries can be downloaded to this operating system and SSL VPN tunnels can be established.

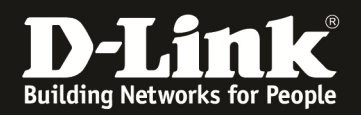

Check the browser, OS version and java version(v14.1-b02-90), and ensure the Safari is running in 32-bit mode. In MAC-10.6 O.S (Snow Leopard) Safari can be run in two different modes. By default it will run in 64-bit mode. To enable 32-bit mode from MAC desktop options select **Go** -> **Applications** -> **Safari. Right client on Safari icon** -> **Select Get Info** and select Open in 32-bit mode. For Java Run-Time Environment

JavaFrameEmbedding.framework needs to be installed. It is available in **System -> Library - > Frameworks** directory and should be installed if not present

| \varTheta 🕙 🍥 Safari Info                                                                                             |                                                                |
|----------------------------------------------------------------------------------------------------|----------------------------------------------------------------|
| Safari 57.1 MB<br>Modified: Today 3:38 PM                                                                             |                                                                |
| ▼ Spotlight Comments:                                                                                                 |                                                                |
| <ul> <li>General:</li> <li>Kind: Application (Intel)</li> <li>Size: 57.1 MB on disk (48,473,383<br/>bytes)</li> </ul> |                                                                |
| Where: /Applications                                                                                                  | \varTheta 🔿 🔿 About This Mac                                   |
| Modified: Today 3:38 PM<br>Version: 5.0.2, Copyright © 2003-2010<br>Apple Inc.<br>Label:                              |                                                                |
| Open in 32-bit mode                                                                                                   |                                                                |
|                                                                                                    | Mac OS X                                                       |
| More Info:                                                                                                    | Version 10.6.4                                                 |
| Name & Extension:                                                                                                    | Software Update                                                |
| ▼ Preview:                                                                                                    | Processor 2.26 GHz Intel Core 2 Duo                            |
|                                                                                                    | Memory 2 GB 1067 MHz DDR3                                      |
|                                                                                                    | Startup Disk 未命名<br>More Info<br>TM and © 1983-2010 Apple Inc. |
| Sharing & Permissions:                                                                                                | All Rights Reserved.                                           |

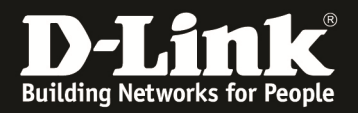

| ● ○ ○ Terminal — sh — 80×24                                                          |     |
|--------------------------------------------------------------------------------------|-----|
| <pre>-ea[:<packagename> :<classname>]</classname></packagename></pre>                |     |
| <pre>-enableassertions[:<packagename> :<classname>]</classname></packagename></pre>  | ń   |
| enable assertions                                                                    |     |
| -da[: <packagename> :<classname>]</classname></packagename>                          |     |
| <pre>-disableassertions[:<packagename> :<classname>]</classname></packagename></pre> |     |
| disable assertions                                                                   |     |
| <pre>-esa   -enablesystemassertions</pre>                                            |     |
| enable system assertions                                                             |     |
| -dsa   -disablesystemassertions                                                      |     |
| disable system assertions                                                            |     |
| -agentlib: <libname>[=<options>]</options></libname>                                 |     |
| load native agent library <libname>, e.gagentlib:hprof</libname>                     |     |
| -poentrathy catheren [-contions]                                                     |     |
| -agentpath: <pathamame>[=<uptions>]</uptions></pathamame>                            |     |
| _isvesenticiscestbs[=contionss]                                                      |     |
| -javagent. <jaipath [="&lt;upre">cup/cums/]</jaipath>                                |     |
| -colochicimonoths                                                                    |     |
| -spiasn. Timagepath                                                                  |     |
| MACE-MacBook-Droise root in aversion                                                 |     |
| iava version "1.6.0.15"                                                              |     |
| ava (TM) SE Puntime Environment (huild 1.6.0.15- $h03-210$ )                         | ~   |
| Java HotSpot(TM) 64_Bit Server VM (build 14 1_b02_00 mixed mode)                     | 1   |
| MACs_MacBook_Drois root#                                                             | Y   |
| hacs-hacbook-FF0.* Tool#                                                             | 11. |

Login to the portal of SSL-VPN-Client. (Username/password:test/test)

| Product Page: DSR-1000N |                                 | Hardware Version: A1 | Firm |
|-------------------------|---------------------------------|----------------------|------|
| D-Lit                   | 1 <b>k</b>                      |                      |      |
| DSR-1000N               |                                 |                      |      |
|                         | LOGIN                           |                      |      |
|                         | forDlinkBanner                  |                      |      |
|                         | WelcomeBanner                   |                      |      |
|                         | Username:<br>Password:<br>Login |                      |      |
|                         |                                 |                      |      |
| UNIFIED SERVI           |                                 |                      |      |

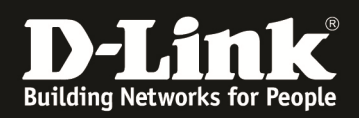

On the page of "VPN tunnel", click the icon of "SSL VPN Tunnel Client Installer"

| Product Page: DSR-1000N                        |                                             |                          |                                | Hardware Version: A1    |
|------------------------------------------------|---------------------------------------------|--------------------------|--------------------------------|-------------------------|
| D-Li                                           | n <b>k</b>                                  |                          |                                | Welcome t               |
| DSR-1000N                                      | Portal Information                          | VPN Tunnel               | Port Forwarding                | Change Password         |
|                                                |                                             |                          |                                |                         |
| VPN TUNNEL                                     |                                             |                          |                                |                         |
| Supported Features                             | •                                           |                          |                                |                         |
| This page allows user<br>gateway of the corpor | to esatablish a SSL VPN tuni<br>ate network | nel client which provide | es a point-to-point connection | on between the remote c |
| SSL VPN Tunnel Clie                            | nt Installer / Launcher                     |                          |                                |                         |
| SSL VPN Tunnel Client                          | Installer                                   |                          |                                |                         |
| 2                                              |                                             |                          |                                |                         |
| Click the Icon to conne                        | ct to the remote network. Ke                | eep your browser open    | to maintain the connection     |                         |
| SSL VPN Tunnel Client                          | Uninstaller:                                |                          |                                |                         |
| <b>V</b>                                       |                                             |                          |                                |                         |

#### **STEP4**

"Trust" the certification for downloading the tool.

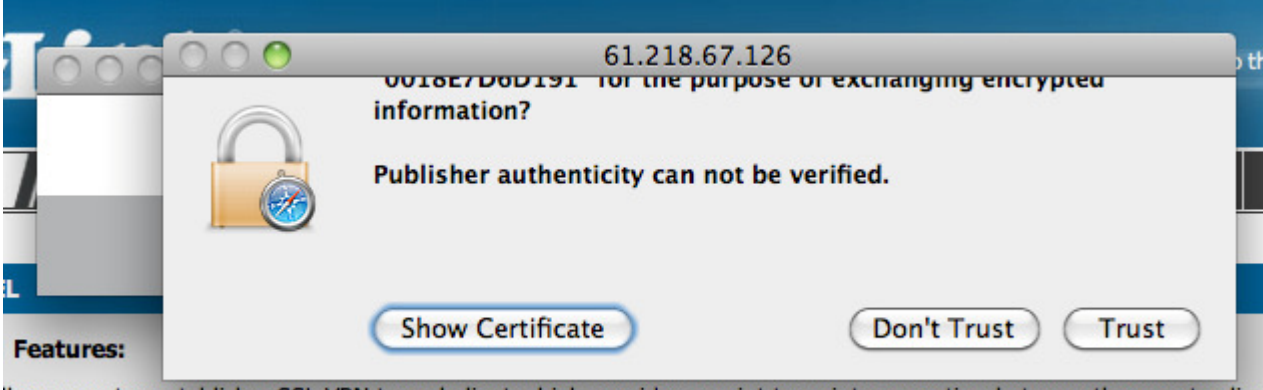

lows user to esatablish a SSL VPN tunnel client which provides a point-to-point connection between the remote clien the corporate network

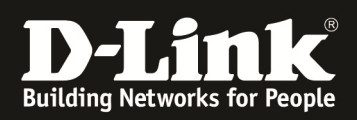

Allow the applet installation.

| -1000N                                              | Hardware Version: A1 Firmwa                                                                                                    |
|-----------------------------------------------------|----------------------------------------------------------------------------------------------------|
|                                                     |                                                                                                    |
|                                                     | An applet from "61.218.67.126" is requesting<br>unrestricted access to your computer.<br>The digital signature could not be verified. Click "Details" for rd |
|                                                     | more information about the certificate.                                                                                                    |
| atures:                                             | Details Deny Allow                                                                                                    |
| s user to esatablisme SSE VITY<br>corporate network | anner eitent winten provides a point to-point connection between the remote client mad                                                                       |
| el Client Installer / Launche                       |                                                                                                    |

# STEP6

Enter the root's password.

|        | 😝 🔿 🔿 Authentication Required                |       |
|--------|----------------------------------------------|-------|
| SL VPN | Enter your password to complete installation | tween |
|        | •••••                                        |       |
| Launch | Cancel Ok                                    |       |
|        |                                              |       |

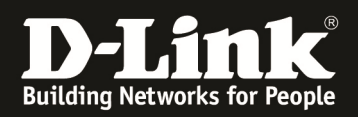

SSL-VPN software has been starting to establish the SSL tunnel.

| 0 | 😝 🔿 🔿 🛛 ForDlinkTitle           |                |  | ForDli             |      |  |
|---|---------------------------------|----------------|--|--------------------|------|--|
| - | D-link- SSLVPN-Tunnel           |                |  | clientlinux        |      |  |
| 0 |                                 |                |  | News (10) <b>v</b> | Popu |  |
| l | Connect                         | sconnect       |  | _                  |      |  |
|   | Connecting<br>DSR-1000N // Port | al Information |  | VPN Tunnel         |      |  |

## **STEP8**

SSL Tunnel established.

|     | \varTheta 🔿 🔿 🛛 ForDlinkTitle |               |     |  |
|-----|-------------------------------|---------------|-----|--|
| /   | D-link-                       | SSLVPN-Tunnel | urt |  |
|     | Connect                       | Disconnect    |     |  |
| e ( | Connected to: 61.218.0        | 67.126        | it- |  |

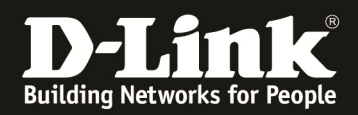

Try to PING the PC(192.168.10.55) in which is behind DSR-1000N.

|     |          |         | DSR-10           | PLACES                |              |               |                          | 2              | her    |
|-----|----------|---------|------------------|-----------------------|--------------|---------------|--------------------------|----------------|--------|
|     | • • •    |         |                  | Terminal —            | ping — 8     | 30×24         |                          | Pi             | ilei   |
|     | p        | ing [·  | -AaDdfLnoQgRrv]  | [-c count]            | [-I ifa      | ce] [-i wa    | ait] [-l preload]        | 8              |        |
|     |          | [-      | -M mask   time]  | [-m ttl] [-           | -p patte     | n] [-S si     | rc_addr]                 |                |        |
|     |          | [-      | -s packetsize]   | [-T ttl] [-1          | t timeout    | t] [-W wai    | ittime]                  |                |        |
|     |          | [-      | -z tos] mcast-g  | oup                   |              |               |                          |                |        |
| 1   | ACs-Mac  | Book-   | Pro:∼ root# ping | 192.168.10            | 0.55         |               |                          |                | 1      |
| F   | PING 192 | .168.   | 10.55 (192.168.1 | 10.55): 56 (          | data byte    | es            |                          |                | -      |
| 6   | 64 bytes | from    | 192.168.10.55:   | <pre>icmp_seq=0</pre> | ttl=127      | time=4.49     | 94 ms                    | <b>k</b>       | Utili  |
| 6   | 64 bytes | from    | 192.168.10.55:   | <pre>icmp_seq=1</pre> | ttl=127      | time=2.87     | 71 ms                    |                |        |
| 6   | 64 bytes | from    | 192.168.10.55:   | icmp_seq=2            | ttl=127      | time=2.46     | 54 ms                    |                |        |
| 6   | 64 bytes | from    | 192.168.10.55:   | icmp_seq=3            | ttl=127      | time=3.07     | 78 ms                    |                |        |
| 6   | 64 bytes | from    | 192.168.10.55:   | icmp_seq=4            | ttl=127      | time=2.94     | 14 ms                    |                | -      |
| 6   | 64 bytes | from    | 192.168.10.55:   | icmp_seq=5            | ttl=127      | time=2.87     | 79 ms                    |                |        |
| 6   | 64 bytes | from    | 192.168.10.55:   | icmp_seq=6            | ttl=127      | time=3.01     | L4 ms                    |                |        |
|     | o4 bytes | trom    | 192.168.10.55:   | <pre>icmp_seq=/</pre> | ttl=12/      | time=3.02     | 29 ms                    |                |        |
|     | 04 bytes | Trom    | 192.168.10.55:   | 1cmp_seq=8            | ttl=127      | time=2.59     | 98 ms                    | lC             | es     |
|     | 4 bytes  | from    | 192.108.10.55:   | icmp_seq=9            | ttl=12/      | time=2.63     | 33 ms                    |                |        |
|     | A bytes  | from    | 192.108.10.55:   | icmp_seq=10           | 1 ++1-12     | time=2.5      | 100 mg                   | _              | _      |
|     | A bytes  | from    | 102 160 10 55    | icmp_seq=1            | 2 ++1-12     | time=2.4      | 199 ms                   | Ð.             | 72 G   |
|     | A bytes  | from    | 102 169 10 55    | icmp_seq=1            | 2 + + 1 - 12 | time-2.1      | 001 mc                   |                |        |
|     | A bytes  | from    | 102 168 10 55    | icmp_seq=1            | 4 ++1-12     | time-2.2      |                          |                |        |
| -   | A bytes  | from    | 192.168.10.55    | icmp_seq=14           | 5 ++1=12     | time=2.4      | 104 ms                   |                |        |
| e e | 4 bytes  | from    | 192.168.10.55    | icmp_seq=1            | 6 ++1=12     | time=2.5      | GR ms                    |                |        |
|     | y bytes  | 11 Olli | 152.100.10.35.   | Temp_sed-10           | 12           | CIMC-2        | <b>1</b> 55 m3           | <b>Y</b> .     |        |
|     | _        |         | Note:            |                       |              |               |                          | 11.            |        |
|     |          |         | * If you rel     | oad your browse       | er, SSL VPN  | Tunnel Client | will disconnect and ther | reconnect to t | the re |

\* If you reload your browser, SSL VPN Tunnel Client will disconnect and then reconnect to the re \* Installation/Uninstallation can be done only as "root".